## **1** 产品外观

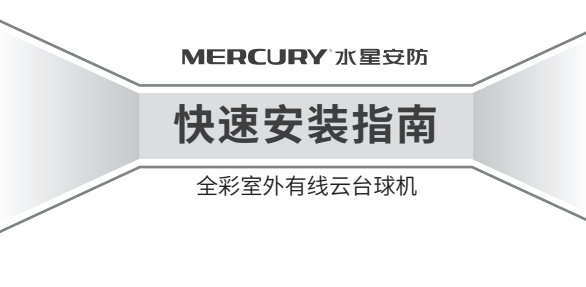

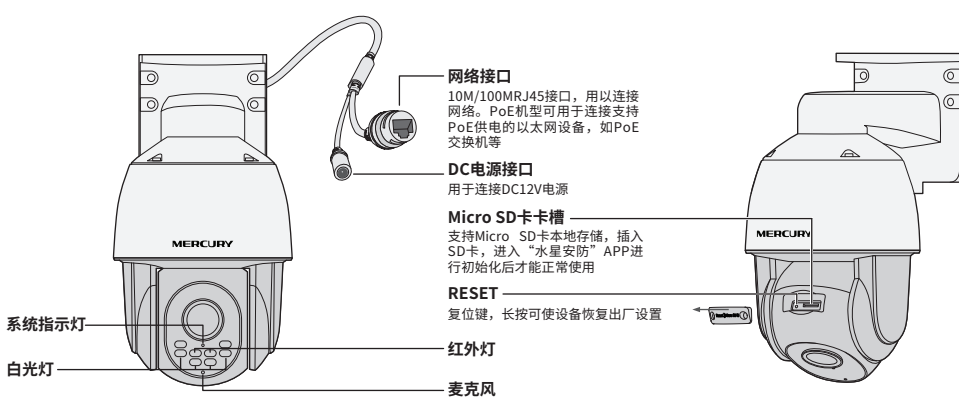

#### 系统指示灯闪烁规则

物品清单: ·一台有线云台球机·一张螺钉孔定位标贴·四个塑胶胀管·四个自攻螺钉 ·一组防水套件·一本快速安装指南

| 红灯常亮 | 设备正在启动   |  |  |
|------|----------|--|--|
| 绿灯慢闪 | 网口没有连接   |  |  |
| 绿灯常亮 | 网线已经连接正常 |  |  |

#### 声明: Copyright © 2023 深圳市美科星通信技术有限公司版权所有。

✤ MERCURY产品售后服务承诺:一年保修。

✤ 详细售后条款可扫描二维码了解。

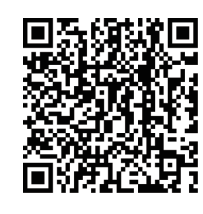

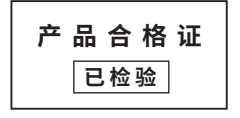

| 部件名称                                                                                                    | 铅(Pb) | 汞(Hg) | 镉(Cd) | 六价铬(Cr(VI)) | 多溴联苯(PBB) | 多溴二苯醚(PBDE) |  |  |  |
|----------------------------------------------------------------------------------------------------|-------|-------|-------|-------------|-----------|-------------|--|--|--|
| 主机                                                                                                    | ×     | 0     | 0     | 0           | 0         | 0           |  |  |  |
| 附件                                                                                                    | 0     | 0     | 0     | 0           | 0         | 0           |  |  |  |
| 本表格依据5J/T11364的规定编制。<br>: 表示该有者物质在该部件所有均质材料中的含量均在GB/T26572规定的限量要求以下。<br>x:表示该有者物质在这部件的某一均质材料中的含量超出GB/T26572规定的限量<br>要求。(包运项目位在库存或已加工产品中有少量应用,且按照计划正在进行环保<br>切换,切换后将符合上述规定。) |       |       |       |             |           |             |  |  |  |

**2** IPC配合NVR工作

按下图连接IPC和NVR,在NVR界面中添加IPC设备,即可正常使用。

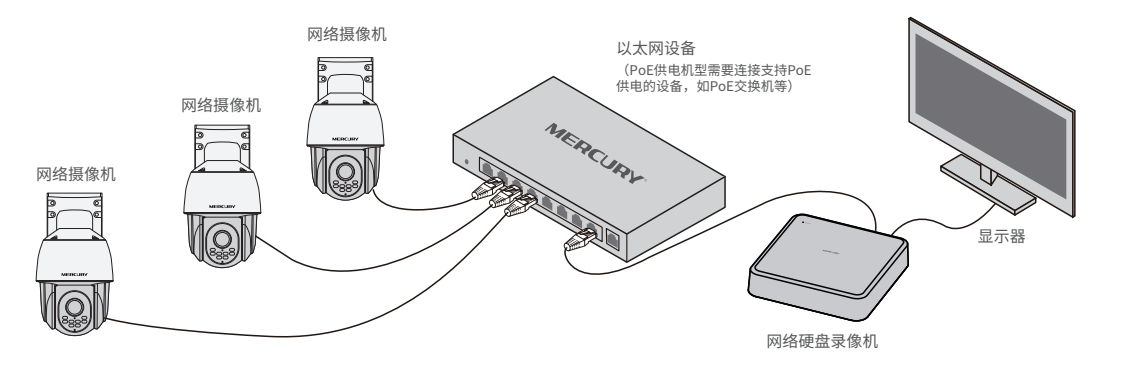

\*如果您已经设置过IPC的用户名或密码,在NVR界面中添加IPC设备时,还需输入对应的用户名和密码。

7108502781 REV1.1.0

# **3**IPC配合局域网内电脑工作

#### 通过局域网内电脑登录网络摄像机(IPC)的Web管理界面进行管理。

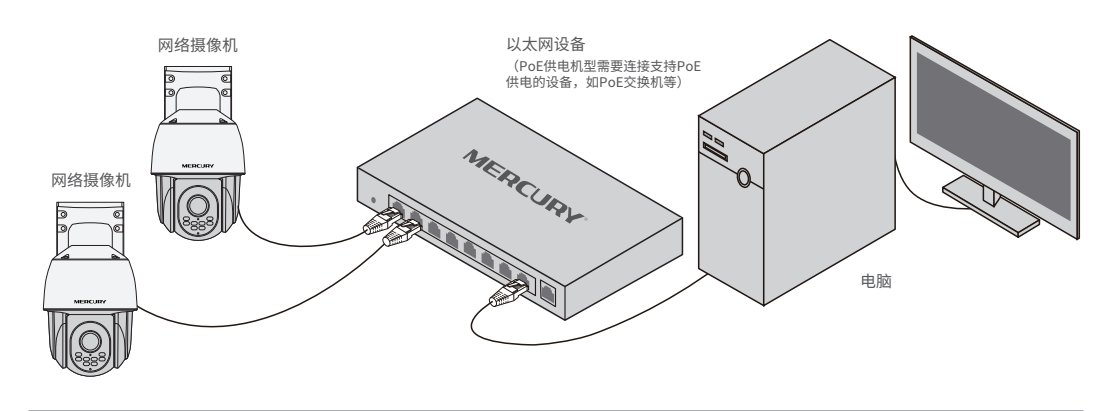

#### 登录IPC的Web管理界面步骤如下:

#### 1. 设置电脑本地连接

192.168.1.X(2≤X≤254, 且X≠60)。

| ernet协议版本4(TCP/IPv4)                                   | 属性 (?) 23     |  |  |  |  |
|--------------------------------------------------------|---------------|--|--|--|--|
| 常规 备用配置                                                |               |  |  |  |  |
| 如果网络支持此功能,则可以获取自动指派的IP设置。否则,<br>您需要从网络系统管理员处获得适当的IP设置。 |               |  |  |  |  |
| ● 自动获得 IP 地址(O)                                        |               |  |  |  |  |
| ┌ <>>>>>>>>>>>>>>>>>>>>>>>>>>>>>>>>>>>>                |               |  |  |  |  |
| IP 地址(I);                                              | 192.168.1.2   |  |  |  |  |
| 子网掩码(U):                                               | 255.255.255.0 |  |  |  |  |
| 默认网关(D):                                               | 192.168.1.1   |  |  |  |  |
| ◎ 自动获得 DNS 服务器地址(B)                                    |               |  |  |  |  |
| @ 使用下面的 DNS 服务器地址(E):                                  |               |  |  |  |  |
| 首选 DNS 服务器(P):                                         | 192.168.1.1   |  |  |  |  |
| 备用 DNS 服务器(A):                                         | · · ·         |  |  |  |  |
| □ 退出时验证设置(L)                                           | 高级(V)         |  |  |  |  |
|                                                        | <b>确定</b> 取消  |  |  |  |  |

#### 3.成功登录IPC的Web管理界面。

\*首次登录后,建议先前往设置>>系统>>用户管理,设置管理员"admin"的密码。

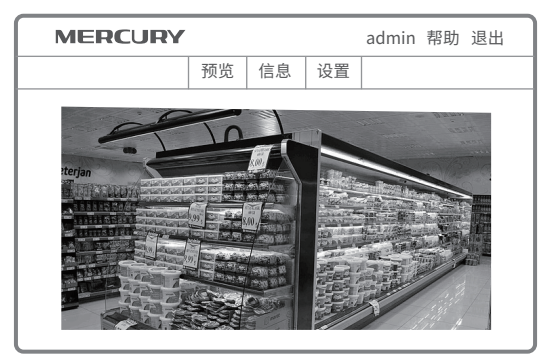

2.打开浏览器,在地址栏输入IPC默认管理地址192.168.1.60,回车;首次登录时,用户名默认为"admin",密码可空置,可直接点击"登录"。

| 192.168.1.60                  | $\rightarrow$ |  |  |  |  |
|-------------------------------|---------------|--|--|--|--|
| MERCURY                       |               |  |  |  |  |
| 欢迎使用<br>admin 2<br>使印 2<br>注意 |               |  |  |  |  |

## **4** 设备安装

本产品支持吸顶、壁挂和抱杆三种安装方式。

### 1 吸顶安装

将螺钉定位孔标贴粘贴于天花板,然后按照定位标贴打出底孔并塞入 塑胶胀管,将自攻螺钉穿过支架的顶面,将设备固定在天花板上。

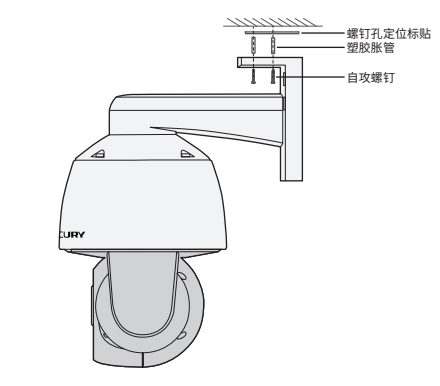

### 2 壁挂安装

将螺钉定位孔标贴粘贴于墙面,然后按照定位标贴打出底孔并塞入 塑胶胀管,将自攻螺钉穿过支架的背面,将设备固定在墙面上。

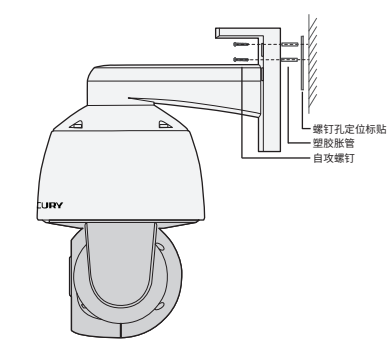

#### 13 抱杆安装 以扎带穿过支架背面的线孔,将支架固定在抱杆上。

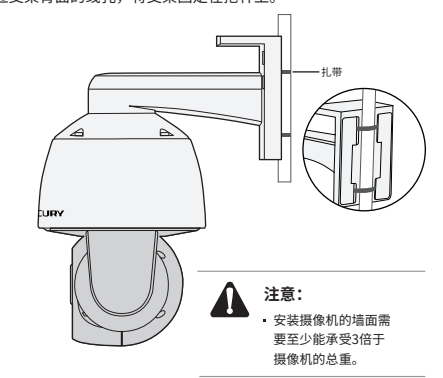